# Pentru utilizatorii de Windows<sup>®</sup> 7

### Articol suplimentar la 'Cerințe privind computerul' din Manualul de utilizare

## Cerințe pentru computer

| Componentele<br>hardware &<br>Versiunea<br>Sistemului de<br>Operare <sup>1</sup> | Viteza minimă a<br>procesorului                                                                                                    | Memorie RAM<br>minimă            | Memorie RAM<br>recomandată       | Spațiu pe<br>unitatea de<br>disc pentru<br>instalare | Interfața<br>suportată de<br>calculator <sup>2</sup>           |
|----------------------------------------------------------------------------------|----------------------------------------------------------------------------------------------------|----------------------------------|----------------------------------|------------------------------------------------------|----------------------------------------------------------------|
| Windows <sup>®</sup> 7                                                           | Procesor compatibil pe 64<br>de biți Intel <sup>®</sup> Pentium <sup>®</sup> 4 sau<br>echivalent (Intel <sup>®</sup> 64 sau<br>AMD64) | 1 GB (32 biți)<br>2 GB (64 biți) | 1 GB (32 biți)<br>2 GB (64 biți) | 50 MB                                                | USB, 10/100<br>Base-TX<br>(Ethernet),<br>Wireless<br>802.11b/g |

1 Microsoft<sup>®</sup> Internet Explorer<sup>®</sup> 5.5 sau o versiune ulterioară.

2 Porturile USB fabricate de terți producători nu sunt compatibile.

## Instrucțiuni de instalare

(Pentru utilizatorii de HL-3040CN)

Dacă se afișează caseta de dialog **Control cont utilizator (User Account Control)** în timpul instalării driverului de imprimantă sau a BRAdmin Light pentru Windows<sup>®</sup>, faceți clic pe **Da (Yes)**. Apoi treceți la pasul următor din Ghidul de instalare rapidă.

#### Instalarea driverului de imprimantă

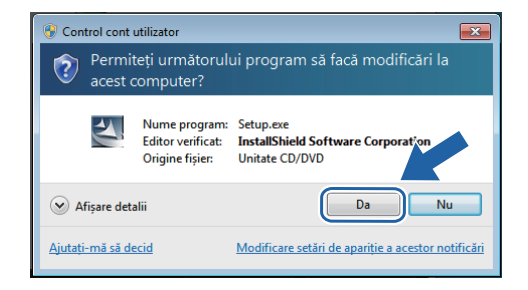

## **Despre Monitor Stare**

### Afisarea Monitor Stare

Dacă ați ales să aveți **Monitor Stare (Status Monitor)** ca Indicator pe bara de activități (Indicator on Taskbar), puteți găsi butonul pe bara de activități. Pentru a se afișa pictograma **Monitor Stare (Status Monitor)** pe bara de activități, faceți clic pe butonul , iar apoi glisați pictograma din fereastra mică pe bara de activități.

# Pentru toți utilizatorii

Manualele de utilizare în formatul de date HTML au fost convertite în formatul PDF.

#### Instalarea BRAdmin Light pentru Windows<sup>®</sup>

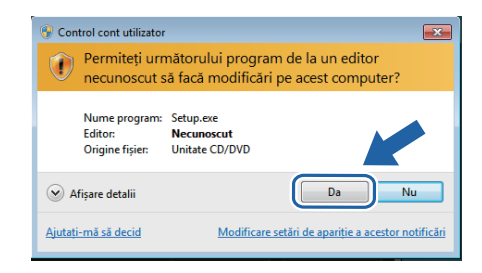